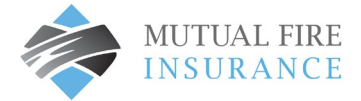

## **MISSED PAYMENT – PAY MY BILL INSTRUCTIONS**

- If the payment due date has passed, the Pay Bill option can be used to pay the outstanding payment
- Select Accounts from the menu and click Pay Bill button for the applicable account

|                 | Accounts                                  |          |
|-----------------|-------------------------------------------|----------|
| Accounts        | Premium Payment # FPA10455-000            |          |
| Pay My Bill     | Account Details 🖉 Edit                    |          |
| AutoPay         | Date Due Amount Due   May 25, 2023 \$0.00 | Pay Bill |
| Bill History    | AutoPay 😧                                 | AutoPay  |
| Payment History | More                                      |          |
| My Wallet       | View All Payments                         |          |
| My Profile      | Premium Payment # R2B11015-000            |          |
| Log out         | Account Details 🖌 Edit                    |          |

- A Payment Details window will appear, click continue
- If your policy is registered for AutoPay, a duplicate payment message may generate
- Click Continue to proceed
- Review and confirm is displayed
- Click the Pay Button
- If the payment is successful, a confirmation will appear, and you will receive a corresponding email as your payment receipt